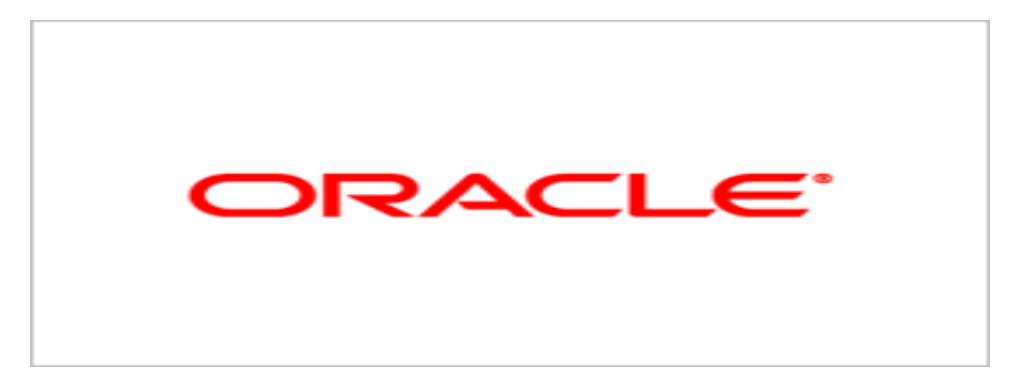

# **Agile PLM Business Intelligence**

### Agile PLM BI Setup Guide

v3.1

Part No.E13964-01 May 2009

### **Copyright and Trademarks**

### Copyright © 1995, 2009, Oracle and/or its affiliates. All rights reserved.

This software and related documentation are provided under a license agreement containing restrictions on use and disclosure and are protected by intellectual property laws. Except as expressly permitted in your license agreement or allowed by law, you may not use, copy, reproduce, translate, broadcast, modify, license, transmit, distribute, exhibit, perform, publish or display any part, in any form, or by any means. Reverse engineering, disassembly, or decompilation of this software, unless required by law for interoperability, is prohibited.

The information contained herein is subject to change without notice and is not warranted to be error-free. If you find any errors, please report them to us in writing.

If this software or related documentation is delivered to the U.S. Government or anyone licensing it on behalf of the U.S. Government, the following notice is applicable:

### **U.S. GOVERNMENT RIGHTS**

Programs, software, databases, and related documentation and technical data delivered to U.S. Government customers are "commercial computer software" or "commercial technical data" pursuant to the applicable Federal Acquisition Regulation and agency-specific supplemental regulations. As such, the use, duplication, disclosure, modification, and adaptation shall be subject to the restrictions and license terms set forth in the applicable Government contract, and, to the extent applicable by the terms of the Government contract, the additional rights set forth in FAR 52.227-19, Commercial Computer Software License (December 2007). Oracle USA, Inc., 500 Oracle Parkway, Redwood City, CA 94065.

This software is developed for general use in a variety of information management applications. It is not developed or intended for use in any inherently dangerous applications, including applications which may create a risk of personal injury. If you use this software in dangerous applications, then you shall be responsible to take all appropriate fail-safe, backup, redundancy and other measures to ensure the safe use of this software. Oracle Corporation and its affiliates disclaim any liability for any damages caused by use of this software in dangerous applications.

Oracle is a registered trademark of Oracle Corporation and/or its affiliates. Other names may be trademarks of their respective owners.

This software and documentation may provide access to or information on content, products and services from third parties. Oracle Corporation and its affiliates are not responsible for and expressly disclaim all warranties of any kind with respect to third party content, products and services. Oracle Corporation and its affiliates will not be responsible for any loss, costs, or damages incurred due to your access to or use of third party content, products or services.

### CONTENTS

| Copyright and Trademarks                                               | ii |
|------------------------------------------------------------------------|----|
| About this Guide                                                       | 1  |
| Objective                                                              | 1  |
| Product Overview                                                       | 3  |
| Introduction                                                           |    |
| BI Architecture                                                        |    |
| Components                                                             | 4  |
| Oracle Data Integrator                                                 | 4  |
| Agile PLM Data Mart Schema                                             | 4  |
| ODI Repositories                                                       | 4  |
| Agile PLM BI MDS                                                       | 4  |
| PLM BI Configurator                                                    | 4  |
| PLM BI Model                                                           | 4  |
| PLM BI Web Catalog                                                     | 5  |
| System Requirements                                                    | 7  |
| Software Requirements                                                  | 7  |
| Hardware Requirements                                                  | 8  |
| Supported Platforms                                                    | 8  |
| Installation                                                           | 11 |
| Pre-installation Checklist                                             | 11 |
| Installation Process                                                   |    |
| Installation on Windows                                                | 12 |
| Installer Usage Options                                                | 12 |
| Installation of MDS Module                                             | 13 |
| Installation of PLM BI Application Module                              | 21 |
| Installation on Red Hat Linux, Oracle Enterprise Linux and Sun Solaris | 24 |
| Manual MDS schema installation and DB Privileges                       | 25 |
| Post-Installation Guidelines                                           |    |
| Log Files                                                              | 31 |
| Executing ETL                                                          | 32 |
| Execute ETL from Command Prompt                                        | 32 |
| Uninstall Product                                                      | 33 |
| Upgrade Considerations                                                 | 33 |
| Before you upgrade                                                     | 34 |

| Upgrading MDS Configurator                                      |    |
|-----------------------------------------------------------------|----|
| Upgrading Repositories                                          |    |
| Upgrading Web Catalog and Permissions in the Presentation Layer |    |
| Troubleshooting                                                 |    |
| Frequently Asked Questions                                      | 43 |

### Preface

The Agile PLM documentation set includes Adobe® Acrobat PDF files. The <u>Oracle Technology</u> <u>Network (OTN) Web site</u> http://www.oracle.com/technology/documentation/agile.html contains the latest versions of the Agile PLM PDF files. You can view or download these manuals from the Web site, or you can ask your Agile administrator if there is an Agile PLM Documentation folder available on your network from which you can access the Agile PLM documentation (PDF) files.

**Note** To read the PDF files, you must use the free Adobe Acrobat Reader version 7.0 or later. This program can be downloaded from the <u>Adobe Web site</u> http://www.adobe.com.

The Oracle Technology Network (OTN) Web site

http://www.oracle.com/technology/documentation/agile.html can be accessed through **Help > Manuals** in both Agile Web Client and Agile Java Client. If you need additional assistance or information, please contact <u>support</u> http://www.oracle.com/agile/support.html (*http://www.oracle.com/agile/support.html*) for assistance.

**Note** Before calling Oracle Support about a problem with an Agile PLM manual, please have the full part number, which is located on the title page.

### TTY Access to Oracle Support Services

Oracle provides dedicated Text Telephone (TTY) access to Oracle Support Services within the United States of America 24 hours a day, 7 days a week. For TTY support, call 800.446.2398. Outside the United States, call +1.407.458.2479.

### Readme

Any last-minute information about Agile PLM can be found in the Readme file on the <u>Oracle</u> <u>Technology Network (OTN) Web site</u> http://www.oracle.com/technology/documentation/agile.html

### Agile Training Aids

Go to the Oracle University Web page

http://www.oracle.com/education/chooser/selectcountry\_new.html for more information on Agile Training offerings.

### Accessibility of Code Examples in Documentation

Screen readers may not always correctly read the code examples in this document. The conventions for writing code require that closing braces should appear on an otherwise empty line; however, some screen readers may not always read a line of text that consists solely of a bracket or brace.

### Accessibility of Links to External Web Sites in Documentation

This documentation may contain links to Web sites of other companies or organizations that Oracle does not own or control. Oracle neither evaluates nor makes any representations regarding the accessibility of these Web sites.

### Chapter 1

## About this Guide

This guide enables you to successfully install the Agile PLM BI 3.1 application. In addition, if you are an existing BI 3.0 customer, this guide provides instructions to upgrade your installation to 3.1. It is presumed that you are familiar with or have working knowledge of Oracle Data Integrator, Oracle Business Intelligence Enterprise Edition, Agile PLM, PLM DM 3.0.1 and Oracle Database.

### Objective

The main objectives of this guide are to:

- Identify installation components
- Understand installation process flow
- Understand the ETL process
- Provide minimum hardware and software requirements
- Provide information on different deployment configurations
- Troubleshoot the installation
- Upgrade from version 3.0 to 3.1

**Note** This document does not explain the installation basics of OBIEE, ODI, and Databases. Refer http://www.oracle.com/technology/documentation/index.html for documentation related to OBIEE, ODI and Databases.

# Chapter 2 Product Overview

### This chapter includes the following:

| Introduction    | . 3 |
|-----------------|-----|
| BI Architecture | . 3 |

### Introduction

PLM BI Applications are comprehensive, pre-built BI solutions that deliver pervasive intelligence and provide key insights into your Product Lifecycle Management (PLM) data. The PLM BI Applications provide an integrated view of product which enable greater alignment across Product organizations. Agile PLM Business Intelligence application is built on Oracle Business Intelligence Enterprise Edition (OBIEE) analytics platform and Oracle Data Integrator (ODI) ELT platform.

Oracle PLM BI addresses the business use cases specific to Product Quality Management and Product Collaboration. The product design supports integration of Oracle Business Intelligence application across Customer Relationship Management (CRM) and Supply Chain Management (SCM) subject areas with data from E-business, SAP, Siebel and PeopleSoft source systems.

### **BI Architecture**

The following illustration of PLM BI architecture depicts the positioning of various modules:

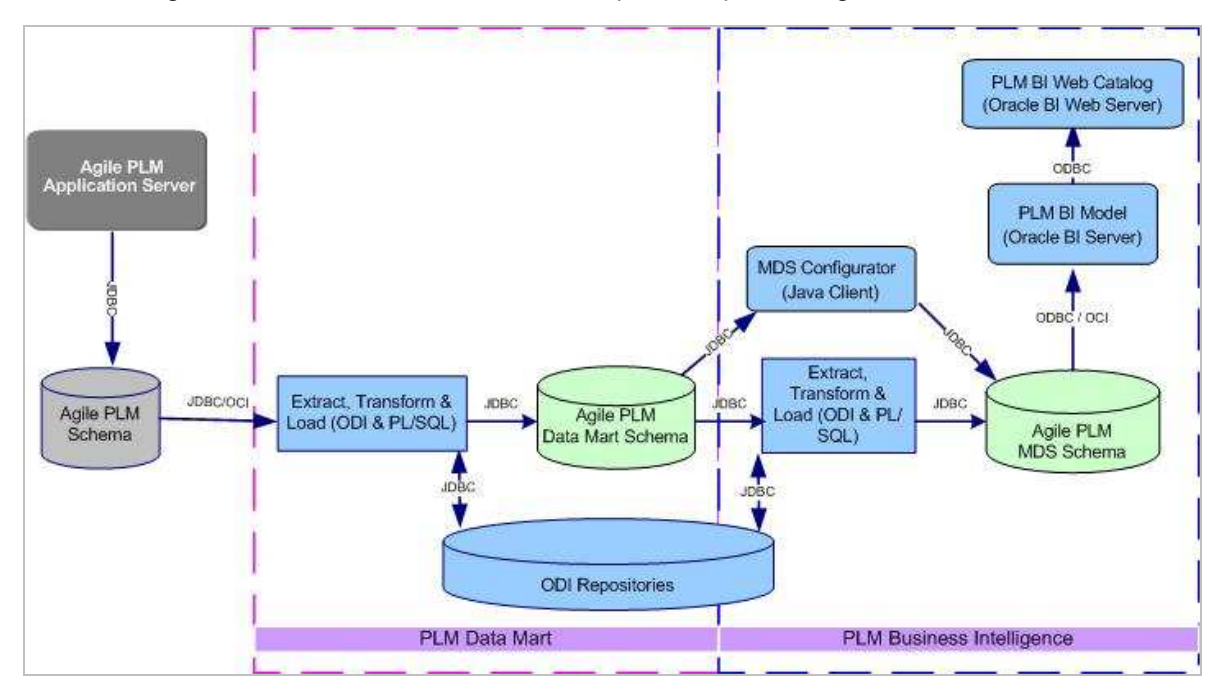

### Components

The various components in PLM BI Component Architecture are as follows:

- Oracle Data Integrator (ODI)
- Agile PLM Data Mart Schema
- ODI Repositories
- Agile PLM Multi-Dimensional Schema(MDS)
- PLM BI Configurator
- PLM BI Model
- PLM BI Web Catalog

### **Oracle Data Integrator**

Oracle Data Integrator is an application which uses Extract-Transform-Load process to transform data from one schema to another. ODI uses ODI Interface and PL SQL procedures to implement the Extract- Transform-Load process.

### Agile PLM Data Mart Schema

This is an Operational Data Store built from Agile PLM OLTP (Online Transaction Processing) database.

### **ODI Repositories**

ODI Repositories maintain all information related to definition and execution of ETL processes.

### Agile PLM BI MDS

This Star Schema contains Fact and Dimension tables that enable you to create Analytical Reports using any Reporting application.

### **PLM BI Configurator**

This component enables you to associate configurable PLM data to the MDS depending on various individual user PLM configurations. It gets installed as part of the ETL installation, in the same machine.

### **PLM BI Model**

PLM BI Model is a metadata repository that has metadata of the MDS tables, the business rules such as measure, formulae, hierarchical dimensions, and user-specific roles and privileges that are required to create analytics reports.

### PLM BI Web Catalog

PLM BI Web Catalog component presents organized information in the form of Reports on PLM BI Interactive Dashboards.

# Chapter 3 System Requirements

### This chapter includes the following:

|   | Software Requirements | . 7 |
|---|-----------------------|-----|
| • | Hardware Requirements | . 7 |
| - | Supported Platforms   | 8   |

### **Software Requirements**

The following are the software requirements for Agile PLM BI installation:

| Software Component                                                 | Name                      | Version                                    |
|--------------------------------------------------------------------|---------------------------|--------------------------------------------|
| Browsers                                                           | Internet Explorer         | 6.0 or 7.0 for Windows<br>Operating System |
|                                                                    | Firefox                   | 1.5.x or higher.                           |
|                                                                    |                           | 2.0 for Apple Mac O.S 10.x and Sun Solaris |
| Oracle Business Intelligence – BI server and Presentation services | Enterprise Edition        | 10.1.3.4.0                                 |
| Database server                                                    | Oracle Enterprise Edition | 10g R2, 11g                                |
| Data Integration Component                                         | Oracle Data Integrator    | 10.1.3.5                                   |
| Software Development Package                                       | Java Development Kit      | 1.5                                        |

**Note** Refer OBIEE Installation Guide for Install Options specific to different various Web servers.

Agile PLM Business Intelligence application is certified and supported on the following Operating System platforms:

- Microsoft Windows Server 2003 (32 bit and 64 bit)
- Red Hat Linux AS 5.0 ( 32 bit and 64 bit )
- Oracle Enterprise Linux 5.0 (32 bit and 64 bit)
- Sun Solaris 10 (SPARC 64 bit)

### **Hardware Requirements**

When you choose hardware configuration, it is important to consider details such as the total number of users, the number of concurrent users, the size of your database, the number of Engineering Change Orders processed per day, and the number of transactions in the data base.

The following are the minimum hardware requirements for the Database Server that hosts Data Mart Database schema and BI Database Schema:

| Environment                | CPU | RAM  | Minimum Disk Space        |
|----------------------------|-----|------|---------------------------|
| Development (DEV)          | 2   | 4 GB | 4 times Agile PLM DB size |
| Testing or Staging (STAGE) | 2   | 4 GB |                           |
| Production (PROD)          | 4   | 8 GB |                           |

| Importar | t Ensure at least 4GB of free disk space is available on the computer server before you begin the installation of Agile PLM BI 3.1                                                                                                    |
|----------|----------------------------------------------------------------------------------------------------|
|          | Do not install any software which occupies a lot of disk space, on the systems that have Agile PLM BI.                                                                                                    |
|          | Do not include any other data base schema on the computer systems that have Agile PLM BI database and schema.                                                                                                    |
|          | Do not use Agile Host server as the Primary Domain Controller (PDC) or Dynamic Host Configuration Protocol (DHCP) server.                                                                                                    |
|          | Do not enable Disk Compression on Agile computer systems.                                                                                                    |
| Note     | We recommend that the computer systems on which you install the PLM BI, Agile PLM Data Mart and Oracle Database, have at least two physical drives or two disk partitions. This enables you to install the Operating system and the Agile/Oracle installation components on separate drives/partitions, thus ensuring better performance. |

### **Supported Platforms**

The supported versions of the various software components are as follows:

| Software Component | Version |
|--------------------|---------|
| Agile PLM Releases | 9.2.2   |
|                    | 9.2.2.1 |
|                    | 9.2.2.2 |
|                    | 9.2.2.3 |
|                    | 9.2.2.4 |

| Software Component                                      | Version                                                   |
|---------------------------------------------------------|-----------------------------------------------------------|
|                                                         | 9.2.2.5                                                   |
|                                                         | 9.2.2.6                                                   |
| Database and Operating System                           | Oracle 10g, Oracle 11g on Windows 2003                    |
|                                                         | Solaris 10                                                |
|                                                         | Red Hat Linux 5                                           |
| Oracle Data Integrator (ODI) 10.1.3.5                   | Windows 2003 (32 bit and 64 bit )                         |
|                                                         | Solaris 10 (SPARC)                                        |
|                                                         | Red Hat Linux 5 (32 bit and 64 bit )                      |
|                                                         | Oracle Enterprise Linux 5                                 |
| Oracle Business Intelligence Enterprise Edition (OBIEE) | Windows 2003                                              |
| 10.1.3.4                                                | Red Hat Linux 5                                           |
|                                                         | Solaris 10                                                |
|                                                         | Refer OBIEE platform document for supported environments. |

# Chapter 4 Installation

The Agile PLM BI 3.1 Installer prompts for the following necessary installation details:

- OBIEE Configuration parameters
- PLM Data Mart DB Schema Information
- PLM Data Layer (MDS) Schema Information

### **Pre-installation Checklist**

**Note** If you are an existing PLM BI 3.0 user, see <u>Upgrade considerations</u> on page 33 section for the pre-installation checklist that applies to you.

If you are a new user, we recommend you to verify the prerequisites for the installation of PLM BI 3.1 application using the following pre-installation verification checklist:

| # | Check point                                                                                          | Done |
|---|----------------------------------------------------------------------------------------------------|------|
| 1 | Ensure that the OC4J server is 'On'.                                                                 |      |
|   | For details refer Frequently Asked Questions on page 42                                              |      |
| 2 | Ensure that the database listener is 'On'                                                            |      |
| 3 | Install and Configure OBIEE                                                                          |      |
| 4 | Install and Configure PLM Data Mart 3.0.1 along with appropriate patches                             |      |
| 5 | Ensure that the PLM BI 3.1 Database installation uses the existing Master and Work Repository schema |      |
| 6 | Ensure that the PLM BI 3.1 Database installation has an existing or a new schema to publish data     |      |

For more information on:

- Installation and configuration of OBIEE refer to Oracle Business Intelligence Infrastructure Installation and Configuration Guide
- Installation and configuration of PLM DataMart 3.0.1, refer Agile PLM DataMart 3.0.1 Setup Guide

It is useful to collate the following information before you begin the installation:

Deployment Configuration specification

Note For more information refer Capacity Planning guide.

Start date of the Fiscal year for your business

<sup>a</sup> Name of the email server specific to your email configuration

- Location of the ODI and Datamart Schema details
- Location of the RDBMS and database details
- Names of the table spaces to be used during the installation
   Note For more information on table space configuration, refer *Capacity Planning guide*
- Name and location of the OBIEE Repository Home
- Name and location of the OBIEE Web Catalog
- Location of the Datamart 3.0.1 ETL installation

 Note
 Install the MDS ETL in the same machine as Datamart 3.0.1 ETL.

 Install the MDS Schema in the same instance where Datamart Schema is located.

 You can install the MDS and DM as single schema or separate schema.

### **Installation Process**

This section describes the installation process for the following Operating systems:

- Microsoft Windows
- Red Hat and Oracle Enterprise Linux
- Sun Solaris

### Installation on Windows

The installation of Agile PLM BI 3.1 on Windows Operating System involves the following phases:

- Installation of MDS module including MDS DB Schema and ETL Components
- Installation of PLM BI Application module

You need to execute the Windows\BISetup.exe file twice to complete both the phases of the product installation. The BISetup.exe launches an Installation wizard powered by 'InstallAnywhere' to install Agile PLM BI 3.1. The Wizard has buttons such as Next, Previous, and Cancel for Navigation.

### **Installer Usage Options**

The installer usage options selected during the installation of MDS needs to be the same as those selected during the installation of PLM Data Mart.

### Example:

During the installation of PLM Data Mart, if you had created the DB first followed by the execution of ETL, then you need to choose the same sequence of options during the installation of MDS. You cannot select the option that installs the DB and executes ETL in a single step for the MDS installation.

### Installation of MDS Module

### To install MDS module:

- 1. Double-click Windows\BISetup.exe in the list of files available as part of the Installer kit.
- 2. Click Next in the Welcome window of the Installation wizard.
- 3. Select the Business Intelligence MDS option to install ETL and MDS in PLM BI MDS module.
- 4. Follow instructions as in the figure, *Installation Process flow for MDS module*. See *Fields in MDS Installation* for description of every step in the figure.

The numbers 1, 2 and 3 in the figure, represent the path of the flow diagram. 1A represents Step A of Flow 1.

Path 1 installs PLM BI MDS Schema Components

Path 2 installs PLM BI MDS ETL Components

Path 3 installs PLM BI MDS Schema and PLM BI MDS ETL Components

**Note** You can choose one of the Installation paths, as appropriate, to complete the Installation of MDS module.

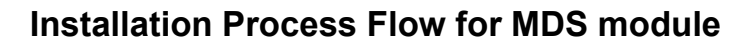

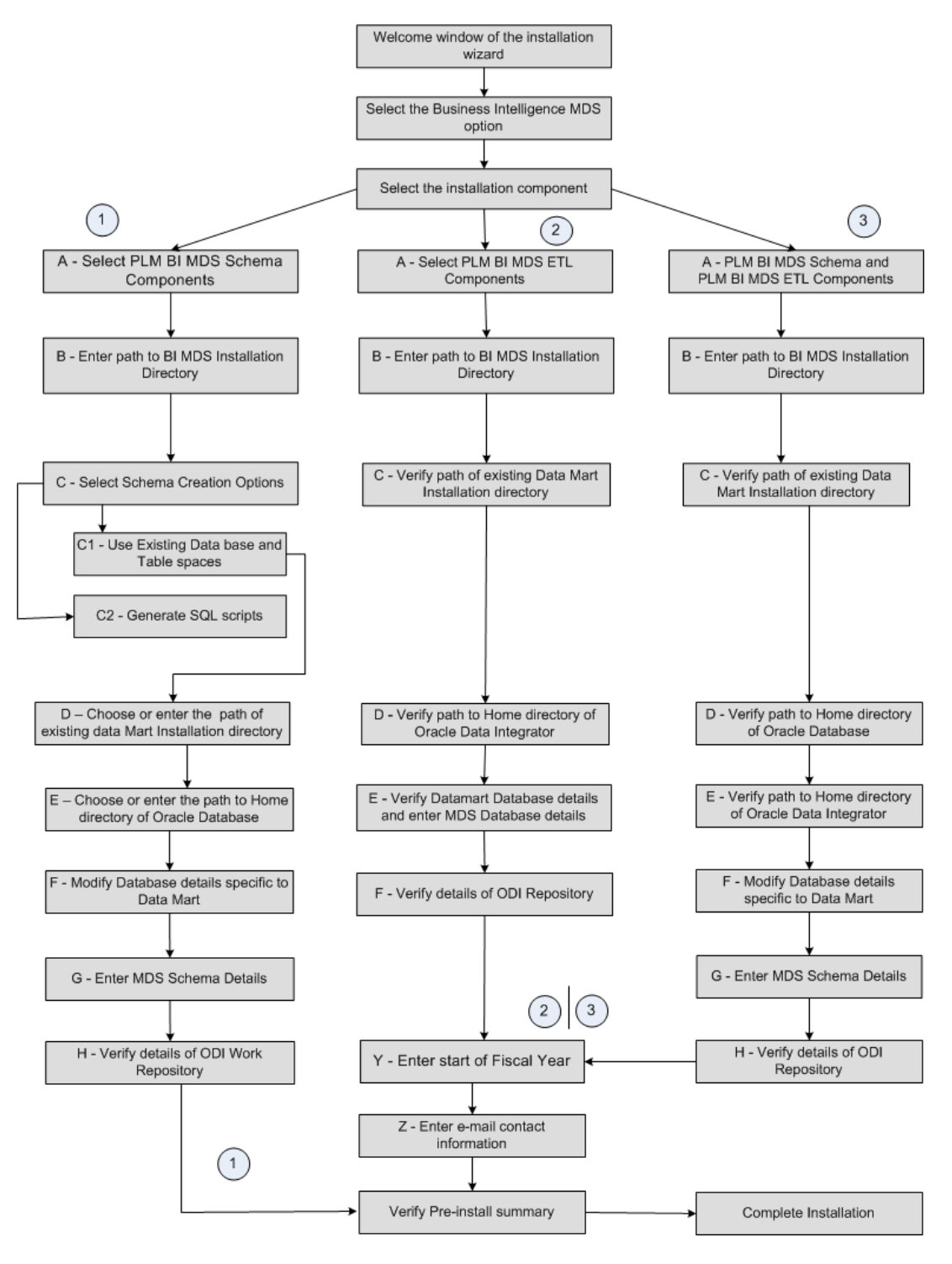

### Fields in MDS installation

This section describes the various fields in the wizard screens in the order of the installation steps for all the Installation paths.

Installation path 1:

| Step | Field/Label                                    | Туре          | Description                                                                                                    |
|------|------------------------------------------------|---------------|----------------------------------------------------------------------------------------------------|
| 1A   | Install Schema                                 | Option Button | Select PLM BI MDS Installation                                                                                                    |
| 1B   | Business Intelligence MDS Install<br>Directory | Text          | Enter the path to the BI MDS install directory. The default path is C:\PLMBI31                                                                                         |
|      |                                                |               | Alternately,                                                                                                    |
|      |                                                |               | Click <b>Choose</b> to navigate to the folder in which you want to install the MDS.                                                                                    |
|      |                                                |               | Click Restore Default to reset the path.                                                                                                    |
| 1C1  | Use existing Database and Table spaces         | Option button | Select Use existing database and table spaces to create MDS schema using the existing database and table spaces.                                                       |
| 1C2  | Generate SQL Scripts                           | Option button | Select 'Generate SQL Scripts' to manually create BI schema, DDL, and procedures.                                                                                       |
|      |                                                |               | You need to execute the following scripts:                                                                                                    |
|      |                                                |               | <ul> <li>UsersCreation.sql</li> </ul>                                                                                                    |
|      |                                                |               | mds.sql                                                                                                    |
| 1D   | Existing Data Mart Home Directory              | Text          | The path to the existing Data Mart Install<br>directory appears as default value in this<br>field. The default value is<br>C:\PLMDataMart                              |
|      |                                                |               | This field is modifiable.                                                                                                    |
| 1E   | Oracle Database Home Directory                 | Text          | The path to the Home Directory of the<br>Oracle Database appears as default<br>value in this field.                                                                    |
|      |                                                |               | <b>Note</b> You need not modify this path<br>unless you want to use a different<br>Oracle Database Installation.                                                       |
| 1F   | Datamart Database Details                      | Text Fields   | All these auto-populated fields take their values from the Data Mart installation specifications. Modify these fields if you had made modifications to the settings in |

|    |                                       |             | the database. Modify the password if you had changed the system password in the database                                                                                                    |
|----|---------------------------------------|-------------|----------------------------------------------------------------------------------------------------|
|    | Host Name                             |             | Name of the Database Host                                                                                                    |
|    | Database Port Number                  |             | Number which identifies the port used to connect to the database                                                                                                    |
|    | Database Name (SID)                   |             | String which identifies the database                                                                                                    |
|    | System User Password                  |             | This is the SYSTEM User Password for the SID. This login enables you to grant user permissions.                                                                                                    |
|    | Sys User Password                     |             | This is the SYS user password for the SID. SYS is the Supreme user with rights to grant user permissions to all users.                                                                                                    |
|    | Data Mart Schema User Name            |             | User Name of the Data Mart schema                                                                                                    |
|    | Data Mart Schema User Password        |             | Password that corresponds to the Data Mart User Name.                                                                                                    |
| 1G | BI MDS Schema Details                 | Text fields | Authentication details specific to BI MDS schema. These are auto-populated fields.                                                                                                    |
|    | BI MDS Schema User Name               |             | User name which authenticates access to<br>the BI MDS schema. You can enter the<br>User Name of any existing or new<br>schema.<br>Note If you had chosen 'Single Schema<br>Installation' during the Datamart<br>installation, you can use the same<br>user name to complete the single |
|    |                                       |             | schema installation for MDS.                                                                                                    |
|    | BI MDS Schema User Password           |             | Password which corresponds to the BI<br>MDS Schema User Name. Default values<br>are based on the Data Mart<br>specifications.                                                                                                    |
|    | BI MDS Table Space Details            |             | Table space details specific to BI MDS.                                                                                                    |
|    | BI MDS Data Table Space Name          |             | Enter the name of the BI MDS Data Table<br>Space. Default values are based on the<br>Data Mart specifications.                                                                                                    |
|    | BI MDS Indexes Table Space Name       |             | Enter the name of the BI MDS Indexes<br>Table Space. Default values are based<br>on the Data Mart specifications.                                                                                                    |
| 1H | Oracle Data Integrator Schema Details | Text fields | Verify the details specific to the Work Repository database for ODI schema.                                                                                                    |
|    |                                       |             | Note All these fields are auto-populated<br>from the Configuration file used in                                                                                                    |

|                                    | the Data mart installation.                                                                                                  |  |  |
|------------------------------------|----------------------------------------------------------------------------------------------------|--|--|
| Work Repository Database User Name | Verify the User Name of the Work<br>Repository Database. The default values<br>are based on the Data Mart<br>specifications. |  |  |
| Work Repository Database Password  | Verify the Password of the Work<br>Repository Database. The default values<br>are based on the Data Mart<br>specifications.  |  |  |
| Verify Pre-install Summary         |                                                                                                    |  |  |
| Complete Installation              |                                                                                                    |  |  |

### Installation Path 2:

| Step | Field/Label                                    | Туре          | Description                                                                                                    |
|------|------------------------------------------------|---------------|----------------------------------------------------------------------------------------------------|
| 2A   | Install ETL Components                         | Option Button | Select this option to install the ETL components.                                                                                                    |
| 2B   | Business Intelligence MDS Install<br>Directory | Text          | Enter the path to the BI MDS install directory. The default path is C:\PLMBI31                                                                                                    |
|      |                                                |               | Alternately,                                                                                                    |
|      |                                                |               | Click <b>Choose</b> to navigate to the folder in which you want to install the MDS.                                                                                                    |
|      |                                                |               | Click Restore Default to reset the path.                                                                                                    |
| 2C   | Existing Data Mart Home Directory              | Text          | The path to the existing Data Mart Install directory appears in this field. The default value is C:\PLMDataMart.                                                                                                    |
|      |                                                |               | Verify this path and modify it as required.                                                                                                    |
| 2D   | Oracle Data Integrator Home Directory          | Text          | The path to the Home Directory of the<br>Oracle Data Integrator appears as default<br>value in this field.                                                                                                    |
|      |                                                |               | This field is modifiable.                                                                                                    |
| 2E   | Data Mart Database details                     |               | All these auto-populated fields take their values from the Data Mart installation specifications. Modify these fields if you had made modifications to the settings in the database. Modify the password if you had changed the system password in the database. |
|      | Host Name                                      | Text fields   | Name of the Database Host.                                                                                                    |

|    | Database Port Number                   |      | Number which identifies the port used to connect to the database                                                                                                    |
|----|----------------------------------------|------|----------------------------------------------------------------------------------------------------|
|    | Database Name (SID)                    |      | String which identifies the database.                                                                                                    |
|    | Data Mart Schema User Name             |      | User Name of the Data Mart schema.                                                                                                    |
|    | Data Mart Schema User Password         |      | Password that corresponds to the Data Mart User Name.                                                                                                    |
|    | BI MDS Schema User Name                |      | User name which authenticates access to<br>the BI MDS schema. You need to enter<br>the name of an existing BI MDS 3.1<br>schema or user name.                                                                                              |
|    |                                        |      | <b>Note</b> This is applicable to installation of ETL components only.                                                                                                    |
|    |                                        |      | The maximum length of the Username is 10 characters. Username should start with a letter in English alphabet (a to z, or A to Z). Other valid characters in Username are numbers between 0 and 9 and underscore $(\_)$ .                   |
|    | BI MDS Schema User Password            |      | Password which corresponds to the BI MDS Schema User Name.                                                                                                    |
|    |                                        |      | The maximum length of the Password is<br>10 characters. Password should start with<br>a letter in English alphabet ( a to z, or A<br>to Z ). Other valid characters in<br>Passwords are numbers between 0 and<br>9, @, and underscore (_). |
| 2F | Oracle Data Integrator Schema Details: |      | Verify the details specific to the Work Repository database for ODI schema.                                                                                                    |
|    |                                        |      | All these fields are auto-populated from<br>the Configuration file used in the Data<br>mart installation.                                                                                                    |
|    | Master Repository Database User Name   | Text | Verify the User Name of the Master<br>Repository Database. The default value<br>is based on the Data Mart specification.                                                                                                    |
|    | Master Repository Database Password    | Text | Verify the Password of the Master<br>Repository Database. The default value<br>is based on the Data Mart specification.                                                                                                    |
|    | Work Repository Database User Name     | Text | Verify the User Name of the Work<br>Repository Database. The default value<br>is based on the Data Mart specification.                                                                                                    |
|    | Work Repository Database Password      | Text | Verify the Password of the Work<br>Repository Database. The default value<br>is based on the Data Mart specification.                                                                                                    |

|                            | ODI Work Repository Name | Text                                 | Verify the Name of the ODI Work<br>Repository. The default value is based on<br>the Data Mart specification. |
|----------------------------|--------------------------|--------------------------------------|----------------------------------------------------------------------------------------------------|
| Y                          | Start of the Fiscal Year | Date in the<br>format MM-<br>DD-YYYY | Enter the date on which the Fiscal year begins in your Organization.                                         |
| Z                          | Email ID                 | Text                                 | Enter the Email ID in which you want to receive the ETL notifications after every ETL execution.             |
|                            |                          |                                      | Use comma (,) to delimit more than one<br>Email address in this field.                                       |
|                            |                          |                                      | The default value is based on the Data Mart specification.                                                   |
|                            | Mail Server Name         | Text                                 | Enter the Email server which routes your emails to and from the given Email addresses.                       |
|                            |                          |                                      | The default value is based on the Data Mart specification.                                                   |
| Verify Pre-install summary |                          |                                      |                                                                                                    |
| Complete installation      |                          |                                      |                                                                                                    |

### Installation path 3:

| Step | Field/Label                                                | Туре          | Description                                                                                                    |
|------|------------------------------------------------------------|---------------|----------------------------------------------------------------------------------------------------|
| 3A   | Install schema and ETL components in the same environment. | Option button | Select this option to install both the MDS schema and ETL components.                                                                     |
| 3B   | Business Intelligence MDS Install<br>Directory             | Text          | Enter the path to the BI MDS install directory. The default path is C:\PLMBI31                                                            |
|      |                                                            |               | Alternately,                                                                                                    |
|      |                                                            |               | Click <b>Choose</b> to navigate to the folder in which you want to install the MDS.                                                       |
|      |                                                            |               | Click Restore Default to reset the path.                                                                                                  |
| 3C   | Existing Data Mart Home Directory                          | Text          | The path to the existing Data Mart Install<br>directory appears as default value in this<br>field. The default value is<br>C:\PLMDataMart |
|      |                                                            |               | This field is modifiable.                                                                                                    |
| 3D   | Oracle Database Home Directory                             | Text          | The path to the Home Directory of the<br>Oracle Database appears as default<br>value in this field.                                       |
|      |                                                            |               | Note You need not modify this path                                                                                                    |

|            |                                       |             | unless you want to use a different<br>Oracle Database Installation.                                                                                                    |
|------------|---------------------------------------|-------------|----------------------------------------------------------------------------------------------------|
| 3E<br>Note | Oracle Data Integrator Home Directory | Text        | The path to the Home Directory of the<br>Oracle Data Integrator appears as default<br>value in this field.                                                                                                    |
|            |                                       |             | This field is modifiable.                                                                                                    |
| 3F         | Database details                      | Text fields | All these auto-populated fields take their<br>values from the Data Mart installation<br>specifications. Modify these fields if you<br>had made modifications to the settings in<br>the database. Modify the password if you<br>had changed the system password in the<br>database. |
|            | Host Name                             |             | Name of the Database Host.                                                                                                    |
|            | Database Port Number                  |             | Number which identifies the port used to connect to the database.                                                                                                    |
|            | Database name (SID)                   |             | String which identifies the database.                                                                                                    |
|            | System User Password                  |             | This is the SYSTEM User Password for<br>the SID. This login enables you to grant<br>user permissions.                                                                                                    |
|            | Sys User Password                     |             | This is the SYS user password for the SID. SYS is the Supreme user with rights to grant user permissions to all users.                                                                                                    |
|            | Data Mart Schema User Name            |             | User Name of the Data Mart schema.                                                                                                    |
|            | Data Mart Schema User Password        |             | Password that corresponds to the Data Mart User Name.                                                                                                    |
| 3G         | BI MDS Schema Details                 | Text fields | Authentication details specific to BI MDS schema. These are auto-populated fields.                                                                                                    |
|            | BI MDS Schema User Name               |             | User name which authenticates access to<br>the BI MDS schema. You can enter the<br>User Name of any existing or new<br>schema.                                                                                                    |
|            |                                       |             | Note If you had chosen 'Single Schema<br>Installation' during the Datamart<br>installation, you can use the same<br>user name to complete the single<br>schema installation for MDS.                                                                                               |
|            | BI MDS Schema User Password           |             | Password which corresponds to the BI MDS Schema User Name.                                                                                                    |
|            | BI MDS Table Spaces Details           |             | Table space details specific to BI MDS.                                                                                                    |

|                                                | BI MDS Data Table Space                |             | Enter the name of the BI MDS Data Table<br>Space. The default value is based on the<br>Data Mart specifications. Verify the value<br>and modify as required.    |
|------------------------------------------------|----------------------------------------|-------------|----------------------------------------------------------------------------------------------------|
|                                                | BI MDS Indexes Table Space             |             | Enter the name of the BI MDS Indexes<br>Table Space. The default value is based<br>on the Data Mart specifications. Verify<br>the value and modify as required. |
| 3H                                             | Oracle Data Integrator Schema Details: | Text fields | Verify the details specific to the Work Repository database for ODI schema.                                                                                     |
|                                                |                                        |             | <b>Note</b> All these fields are auto-populated from the Configuration file used in the Data mart installation.                                                 |
|                                                | Master Repository Database User Name   |             | Verify the User Name of the Master<br>Repository Database. The default value<br>is based on the Data Mart specifications.                                       |
|                                                | Master Repository Database Password    |             | Verify the Password of the Master<br>Repository Database. The default value<br>is based on the Data Mart specifications.                                        |
|                                                | Work Repository Database User Name     |             | Verify the User Name of the Work<br>Repository Database. The default value<br>is based on the Data Mart specifications.                                         |
|                                                | Work Repository Database Password      |             | Verify the Password of the Work<br>Repository Database. The default value<br>is based on the Data Mart specifications.                                          |
|                                                | ODI Work Repository Name               |             | Verify the Name of the ODI Work<br>Repository. The default value is based on<br>the Data Mart specifications.                                                   |
| Enter Start of Fiscal Year. Refer Step Y       |                                        |             |                                                                                                    |
| Enter Email Contact Information. Refer Step Z. |                                        |             |                                                                                                    |
| Verify Pre-install Summary.                    |                                        |             |                                                                                                    |
| Complete Installation.                         |                                        |             |                                                                                                    |

### Installation of PLM BI Application Module

### To install PLM BI module:

- 1. Double-click Windows\BISetup.exe in the list of files available as part of the Installer kit.
- 2. Click Next in the Welcome window of the Installation wizard.
- 3. Select the Business Intelligence Application button to install model and web catalog in the PLM BI module of PLM BI 3.1

4. Follow instructions as in the figure, *Installation Process flow for PLM BI Application module*. See *Fields in PLM BI Application module Installation* for description of every step in the figure.

The indicators A, B and C represent the three branches from the Step 3 of the Installation process. Step 3Ai represents the step: Verify path to Home directory of OBI Repository.

Path 3A installs Repository and Web Catalog

Path 3B installs Repository

Path 3C installs Web Catalog

**Note** You can choose one of the Installation paths, as appropriate, to complete the Installation of PLM BI Application module.

### Installation Process flow for PLM BI Application Module

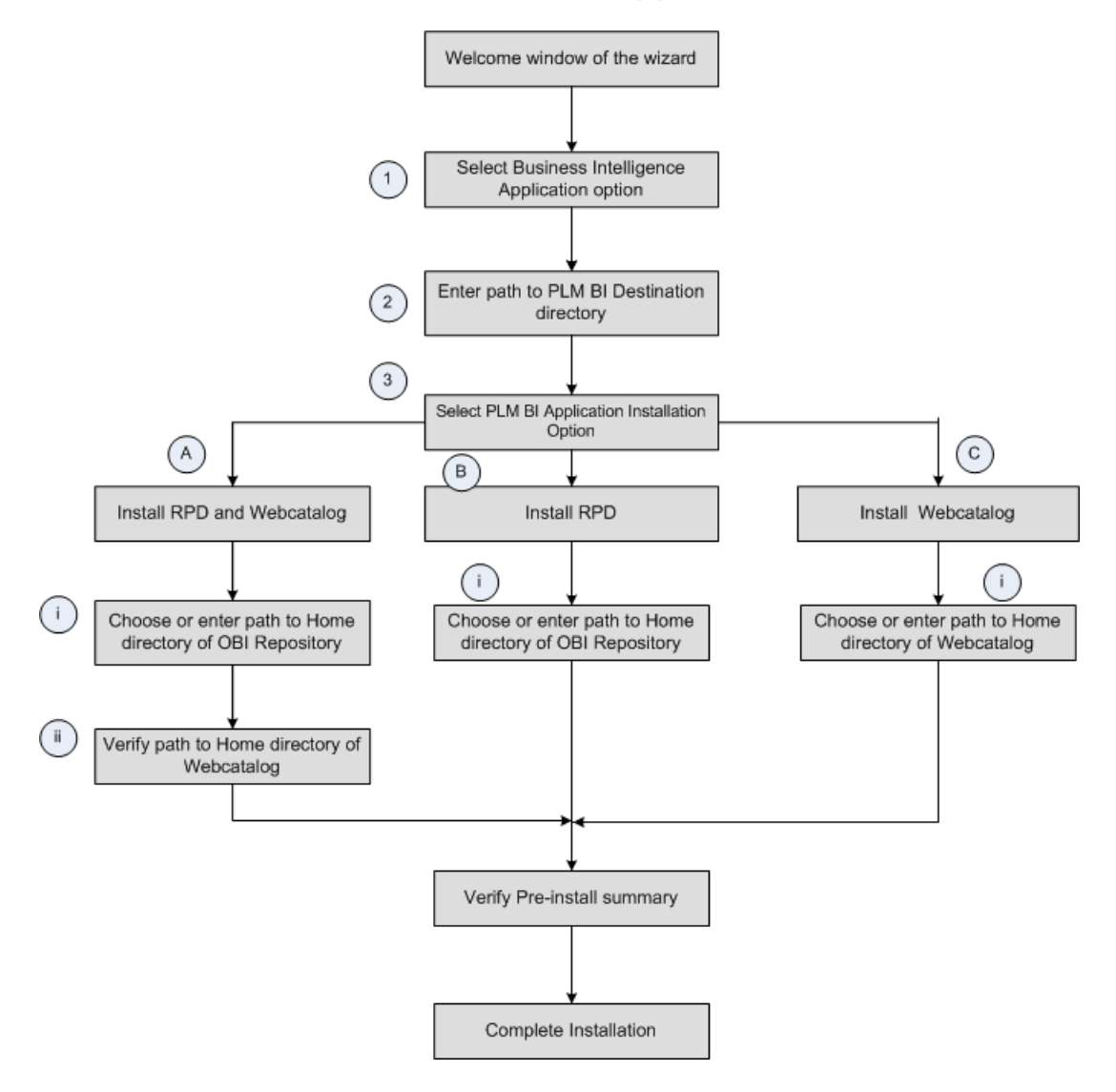

### Fields in PLM BI Application module installation

This section describes the various fields in the wizard screens in the order of the installation steps.

| Step | Field Label                                         | Туре             | Description                                                                                                    |
|------|-----------------------------------------------------|------------------|----------------------------------------------------------------------------------------------------|
| 1    | Business Intelligence Application                   | Button           | Select this button to install model and web catalog in the BI module of PLM BI 3.1.                                                              |
| 2    | Business Intelligence Application Temp<br>Directory | Text             | Enter or modify the path to the folder in<br>which you want to install the Business<br>Intelligence application. Default value is<br>C:\PLMBI31. |
|      |                                                     |                  | Click <b>Choose</b> button to select a different<br>installation folder. Click <b>Restore Default</b> to<br>revert to the default values.        |
| ЗA   | Install Repository and WebCatalog                   | Option<br>Button | Select this option to install Repository and WebCatalog components.                                                                              |
| 3Ai  | OBI Repository Home Directory                       | Text             | Enter the path to the Home Directory of the OBI Repository.                                                                                      |
|      |                                                     |                  | Alternately,                                                                                                    |
|      |                                                     |                  | Click <b>Choose</b> to navigate to the folder<br>which is the Home Directory of the OBI<br>Repository.                                           |
|      |                                                     |                  | C:\OBIEE\OracleBI                                                                                                    |
|      |                                                     |                  | Click <b>Restore Default</b> to reset the path.                                                                                                  |
| 3Aii | OBI Web Catalog Home Directory                      | Text             | Enter the path to the Home Directory of the OBI Web Catalog.                                                                                     |
|      |                                                     |                  | Alternately,                                                                                                    |
|      |                                                     |                  | Click <b>Choose</b> to navigate to the folder<br>which is the Home Directory of the OBI<br>Webcatalog.                                           |
|      |                                                     |                  | C:\OBIEE\OracleBIData\web                                                                                                    |
|      |                                                     |                  | Click Restore Default to reset the path.                                                                                                    |
| 3B   | Install Repository                                  | Option<br>button | Select this option to install Repository component.                                                                                              |
| 3Bi  | OBI Repository Home Directory                       | Text             | Enter the path to the Home Directory of the OBI Repository.                                                                                      |
|      |                                                     |                  | Alternately,                                                                                                    |
|      |                                                     |                  | Click Choose to navigate to the folder                                                                                                    |

| Step                        | Field Label                    | Туре             | Description                                                                                             |
|-----------------------------|--------------------------------|------------------|----------------------------------------------------------------------------------------------------|
|                             |                                |                  | which is the Home Directory of the OBI Repository.                                                      |
|                             |                                |                  | C:\OBIEE\OracleBI                                                                                       |
|                             |                                |                  | Click Restore Default to reset the path.                                                                |
| 3C                          | Install Web Catalog            | Option<br>button | Select this option to install Web Catalog component.                                                    |
| 3Ci                         | OBI Web Catalog Home Directory | Text             | Enter the path to the Home Directory of the OBI Web Catalog.                                            |
|                             |                                |                  | Alternately,                                                                                            |
|                             |                                |                  | Click <b>Choose</b> to navigate to the folder<br>which is the Home Directory of the OBI<br>Web Catalog. |
|                             |                                |                  | Example: C:\OBIEE\OracleBIData\web                                                                      |
|                             |                                |                  | Click <b>Restore Default</b> to reset the path.                                                         |
| Verify Pre-install Summary. |                                |                  |                                                                                                    |
| Complete Installation.      |                                |                  |                                                                                                    |

# Installation on Red Hat Linux, Oracle Enterprise Linux and Sun Solaris

The Prerequisites to install Agile PLM BI on Linux and Solaris are same as those on Windows.

The Linux-specific installer is packaged as **BISetup.bin** file.

### To execute the installer:

- 1. Navigate to the path where the file exists, in your Linux terminal.
- 2. Provide full (Read, Write, Execute) permissions to the BISetup.bin file.
- 3. Enter ./BISetup.bin on your Linux prompt.

The installation wizard appears. The steps for the installation of Agile PLM BI 3.1 in Linux are same as those in Windows. Refer the section Installation on Windows for details.

**Note** We recommend that you install Agile PLM BI 3.1 in Linux as a non-root user.

The procedure on the installation of Agile PLM BI 3.1 on Red Hat Linux also applies to Sun Solaris.

**Note** Install American English Unicode (en\_US.UTF-8) Full Locale package in Solaris system to ensure successful installation and avail the complete functionality of PLM BI application.

### Manual MDS schema installation and DB Privileges

If you selected the option Generate SQL Scripts in **S**-1**C**: Select schema creation options, the Installer generates a set of SQL files and stores them in schema folder in Business intelligence MDS Install Directory. This option involves executing these scripts in sqlplus to manually create Business Intelligence MDS Schema Objects.

The following are the different possibilities of creating MDS schema using manually generated Install Scripts:

#### Scenario 1

Generate the scripts using installer in system A where MDS Schema is created and execute the scripts manually.

**Note** The PLM Data Mart needs to be already installed before executing these steps.

To manually install DB Schema:

Step 1: set oracle sid

In Windows:

set ORACLE\_SID = <sid\_name>

In Solaris/Linux :

export ORACLE\_SID = <sid\_name>

#### Step 2:

In sqlplus, connect to the target Database using the System User and Password.

#### Step 3:

Execute UsersCreation.sql

The UsersCreation.sql executes Create MDS User and Privileges script if you are creating new

database user. For existing users, only privileges script is executed.

#### Step 4:

Disconnect the system user.

#### Step 5:

Connect MDS schema using MDS user and password, which was created by Step 3

#### Step 6:

Execute MDS.sql. The mds.sql enables you to install MDS schema objects, and logger object.

| Note | To avoid installation errors, follow the steps in the given sequence. |  |
|------|-----------------------------------------------------------------------|--|
|------|-----------------------------------------------------------------------|--|

#### Scenario 2

### Generate the scripts using installer in system A and create the MDS Schema in another system using the generated scripts.

If you generate the scripts in System A and execute them in System 2, then you need to replace the scripts in the same location in System B, because mds.sql invokes .sql files using absolute path. Alternatively, you can modify the directory path in mds.sql to any valid directory.

#### Example :

Generate the scripts in System A. For example, in directory F:\MDS31.Copy the scripts to System B. For example, into the location F:\MDS31. If F: drive does not exist in System B, copy the scripts to any valid directory on System B and modify the directory path in mds.sql file.

Note Follow the steps as described in Scenario 1 to manually install the MDS Schema.

### **DB** Privileges

The following are the DB privileges required for single schema installation:

| Schema | Privilege                | Purpose                                                                                                    |
|--------|--------------------------|----------------------------------------------------------------------------------------------------|
| MDS    | CONNECT, RESOURCE        | Connect, Create, Insert, Update,<br>Delete, Drop or Alter table,<br>Create or Drop or Alter Index in<br>your schema |
|        | CREATE VIEW              | Create a view in your schema                                                                                        |
|        | CREATE MATERIALIZED VIEW | Create a materialized view in your schema                                                                           |

| CREATE DATABASE LINK          | Create a database link in your schema         |
|-------------------------------|-----------------------------------------------|
| DROP PUBLIC DATABASE<br>LINK  | Drop a public database link in<br>your schema |
| ALL ON SYS.DBMS_PIPE          | Privileges are used for PL/SQL Logger.        |
| CREATE PUBLIC SYNONYM         | Privileges are used for PL/SQL Logger.        |
| DROP PUBLIC SYNONYM           | Privileges are used for PL/SQL Logger.        |
| EXECUTE ON<br>SYS.DBMS_SYSTEM | Privileges are used for PL/SQL Logger.        |

The following are the privileges required for Multiple schema installation:

| Schema | Privilege          | Purpose                                                                                                    |
|--------|--------------------|----------------------------------------------------------------------------------------------------|
| MDS    | CONNECT, RESOURCE  | Connect, Create, Insert, Update,<br>Delete, Drop or Alter table,<br>Create or Drop or Alter Index in<br>your schema. |
|        | SELECT ANY TABLE   | Select a table in another schema                                                                                     |
|        | INSERT ANY TABLE   | Insert a table in another schema                                                                                     |
|        | DELETE ANY TABLE   | Delete a table in another schema                                                                                     |
|        | UPDATE ANY TABLE   | Update a table in another schema                                                                                     |
|        | CREATE ANY TABLE   | Create a table in another schema                                                                                     |
|        | DROP ANY TABLE     | Drop a table in another schema                                                                                       |
|        | CREATE VIEW        | Create View in your schema                                                                                           |
|        | DROP ANY VIEW      | Drop View in another schema                                                                                          |
|        | CREATE SYNONYM     | Create synonym in your schema                                                                                        |
|        | CREATE ANY SYNONYM | Create synonym in another schema                                                                                     |
|        | DROP ANY SYNONYM   | Drop synonym in another schema                                                                                       |
|        | CREATE ANY INDEX   | Create index in another schema                                                                                       |
|        | DROP ANY INDEX     | Drop index in another schema                                                                                         |

|         | CREATE MATERIALIZED VIEW      | Create materialized view in your schema    |
|---------|-------------------------------|--------------------------------------------|
|         | CREATE ANY TRIGGER            | Create trigger in another schema           |
|         | DROP ANY TRIGGER              | Drop trigger in another schema             |
|         | CREATE DATABASE LINK          | Create Database link in your schema        |
|         | DROP PUBLIC DATABASE<br>LINK  | Drop a public database link in your schema |
|         | ALL ON SYS.DBMS_PIPE          | Privileges are used for PL/SQL Logger.     |
|         | CREATE PUBLIC SYNONYM         | Privileges are used for PL/SQL Logger.     |
|         | DROP PUBLIC SYNONYM           | Privileges are used for PL/SQL Logger.     |
|         | EXECUTE ON<br>SYS.DBMS_SYSTEM | Privileges are used for PL/SQL Logger.     |
| ODM     | DROP ANY TRIGGER              | Drop trigger in another schema             |
|         | CREATE ANY TRIGGER            | Create trigger in another schema           |
|         | CREATE ANY VIEW               | Create view in another schema              |
| ODIWORK | SELECT ANY TABLE              | Select a table in another schema           |

**Note** For information on Data Mart and ODI Schema privilege details see *Agile PLM DataMart Setup Guide*.

### **Post-Installation Guidelines**

After you complete the installation of both the modules, verify whether the MDS installation base directory, for example, C:\PLMBI31 has the following sub-folders:

| Name of the Folder | Description                                                                              |
|--------------------|------------------------------------------------------------------------------------------|
| \bin               | Configuration tools and Miscellaneous entities                                           |
| \common            | Common Components such as PL/SQL logging libraries                                       |
| \config            | All PLM Business Intelligence configurations including<br>ANT install configuration file |
| \install           | Installation components such as SQL scripts, ETL objects, and Java classes               |
| \lib               | Dependent libraries that the PLM BI 3.1 installer and                                    |

| Name of the Folder                                                    | Description                                                                                                    |
|-----------------------------------------------------------------------|----------------------------------------------------------------------------------------------------|
|                                                                       | Configurator uses                                                                                                    |
| \logs                                                                 | Centralized location for logs specific to BI                                                                                                    |
| \Schema                                                               | SQL scripts to                                                                                                    |
| Note This folder is created only for Generate SQL                     | <ul> <li>Create, update or delete schema</li> </ul>                                                                                                |
| option. See <u>Installation of MDS Module</u> on page 13 for details. | <ul> <li>Create pre and post-populate scripts</li> </ul>                                                                                           |
| \uninstall                                                            | Executable files to install the software. This folder also includes executable file to remove any installed Hot Fix or Service Pack for Analytics. |
| \ant                                                                  | Used to execute ANT scripts                                                                                                    |
| \jdk                                                                  | Contains JRE 1.5, used to install ETL components and to launch MDS Configurator.                                                                   |
| \images                                                               | Contains images used in the Configurator tool.                                                                                                    |
| \olap                                                                 | Contains BI Repository and Web catalog                                                                                                    |

### Ensure that you receive the following message regarding the MDS-ETL execution in your Email account before you access the BI Interactive Dashboards:

From: PLM\_BI\_MDS@oracle.com [mailto:PLM BI MDS@oracle.com] Sent: Tuesday, March 03, 2009 11 :32 AM To: plmbiadmin@oracle.comSubject: MDS ETL [FULL @ Host:AGILELAB8 | DB Name:PLMDM | DB User:PLMBIMDS ] - SUCCESS. PLM MDS (FULL) Load Process Completed Successfully. Please refer to Oracle Data Integrator's Operator for log details This is auto-generated from [ Host: AGILELAB8 ] | [ DB Name:PLMDM ] | [ DB User:PLMBIMDS ]

**Note** You mentioned this email address during the installation of PLM BI MDS module.

Ensure that the TNS name is PLMA.

- **Note** It is recommended that you modify the TNSNAMES.ORA file to reflect PLMA as the TNS name, so you can obtain a correct display of all the out of box reports.
- <sup>a</sup> We recommend you to focus on performance tuning before you execute the ETL.

The following are the performance tuning measures:

 Check the DB for enough Data base sessions (>500) to enable a perfect execution of the ETL in ODI.

#### To check the DB session and process parameters:

- 1. Login using sys as sysdba in command prompt using SQLPlus
- 2. Execute SHOW PARAMETER SESSIONS
- 3. Execute SHOW PARAMETER PROCESSES

4. Execute 'Alter system set processes=1000 scope=spfile

Alternatively

Execute 'Alter system set processes=1000 scope=both

- 5. Restart the instance. for more information, see Oracle Database documentation.
- Modify the Heap size in ODI to enhance the ETL performance.

#### To increase the Heap size to enhance the ETL performance:

- 1. Navigate to <ODI Home>/ bin folder
- 2. Set ODI\_INIT\_HEAP=32m (default) and Set ODI\_MAX\_HEAP=256m in the ODIPARAMS.BAT file

- Ensure that you start the following services in the same order:
  - OC4J or IIS

- Oracle BI Java Host
- Oracle BI Server
- Oracle BI Presentation Server
- Ensure appropriate Connection Pool settings in OBIEE Administrator:

#### The following are the steps to ensure that the connection pool settings are appropriate:

- 1. Login to OBIEE Administration tool
- 2. Verify in the Physical layer that TNSNAME is PLMA and schema username/password is PLMBIMDS/PLMBIMDS.
- 3. In the Physical Layer, edit the Data Source Name in the Connection Pool Window to PLMA, if the TNSNAME is not PLMA and the Username/Password is PLMBIMDS/PLMBIMDS.
- 4. Enter the Username and Password that you entered during installation of the MDS schema. The default value is PLMBIMDS/PLMBIMDS
- Ensure that you set the ODITimeOut Parameter to 180 seconds. Use File > User Parameters in the ODI Designer Tool Menu Bar to modify this value. The default value is 30 seconds.

Note Set the values according to the memory space available in the local machine. For example, if you have 2 GB of available memory, you can set the ODI\_INIT\_HEAP to 512m and ODI\_MAX\_HEAP to 1024m. For more information refer ODI Documentation on Oracle Technology Network.

### Log Files

Log files are located in the Logs folder within PLMBI Install Home Folder. These log files are useful to troubleshoot installation issues. The following table lists the various log files and descriptions:

| Name of the Log file    | Description                                                                                       |
|-------------------------|---------------------------------------------------------------------------------------------------|
| BI_DATA_DICT_PC_SD.log  | Status of MDS PC module data dictionary seed data<br>insert                                       |
| BI_DATA_DICT_PQM_SD.log | Status of MDS PQM module data dictionary seed data insert                                         |
| BRIDGE_SD.log           | Status of MDS Bridge Control table seed data insert                                               |
| LIST_DIM_SD.log         | Status of MDS List dimension control table seed data insert                                       |
| MDS_TEMP_DDL.log        | Status of the MDS temp table creation                                                             |
| MDS_VIEWS.log           | Status of the MDS views creation                                                                  |
| PC_DDL.log              | Status of the MDS PC table creation                                                               |
| PLSQLLogger.log         | Status of the PLSQL logger objects creation                                                       |
| SEED_DATA_GLOBAL.log    | Status for BI Measures and Dimension names seed data insert                                       |
| USERDEF_OBJ.log         | Status of the User Defined Dimension and Multi list table creation                                |
| Blinstall.log           | Status of BI Installation. This file also enables you to track the real-time Installation update. |
| UsersCreation.log       | Status of MDS user creation. This file also stores the details of the user grants.                |
| MDS_COMMENT.log         | Status of Comments created on tables and columns                                                  |
| MDS_DDL.log             | Status of MDS PQM tables and index creation                                                       |
| MDS_PROCS.log           | Status of MDS Packages, procedures and function creation                                          |
| MDS_SD.log              | Status of static dimension table seed data insert                                                 |
| WorkSchemaUpd4BI.log    | Status of snp_subscriber table which internally inserts the data of J\$tables.                    |
| LoadParameter4BI.log    | Status of parameter details (such as mail id).                                                    |

### **Executing ETL**

After the BI Installation is complete, you need to execute Data integration task using ODI Operator to load data into MDS from Agile PLM source database.

**Note** If you want to see the status of all the tasks that are under execution, you need to increase the Operator Display Limit to 1000 (the default value is 100). To do so, in ODI Operator, go to File Menu > User parameter >Set operator Display limit and change the value.

### To execute ETL from ODI, follow these steps:

- 1. Launch ODI Operator and login using authentication details for the ODI session created during the Data Mart installation. The username and password will populate automatically when you open ODI Operator subsequently.
- 2. Click OK.
- 3. Click Scenarios tab. You will see all the components listed in the Left Frame.
- 4. Right-click on MDS\_ETL\_LOAD Version 001 component and select Execute. A Variables window appears.

Note To execute ETL for MDS and DM from ODI, execute the component 'ANALYTICS\_ETL Version 001'.

- 5. Select MDS as Context.
- 6. Click OK. A Sessions Started window appears.
- 7. Click OK. The ETL process begins.

**Note** If you install DataMart and MDS together, then you need an ODI login to execute ETL. Refer the Data Mart Set up Guide for the procedure to create an ODI Login.

### **Execute ETL from Command Prompt**

#### To execute ETL from command prompt, follow these steps:

- 1. In Windows command prompt, change directory to **bin** folder in your PLM BI Home Directory, for example, C:\PLMBI31\bin
- 2. Enter the following command line

startbi MDS\_ETL\_LOAD 001 MDS

where

startbi is the batchfile that executes ETL tasks

MDS\_ETL\_LOAD is the ETL task

001 is the version number of ETL task

MDS is the ETL context

The ETL process starts.

### To view the status of ETL process:

- 1. Launch ODI Operator and select login.
- 2. Enter the user name and password. The user name and password will populate automatically on subsequent launches. Click **OK**.
- In the Sessions List tab, select All Executions in the left frame which shows all running tasks. Alternately,

In the Hierarchical Sessions tab, select Status or All Executions in the left frame to check overall progress.

**Note** For complete information on installation and usage of ODI, refer to the ODI documentation available for free download at http://www.oracle.com/technology/documentation/index.html

### **Uninstall Product**

The uninstaller application is available in the Uninstall folder within the installation base directory for Windows installer.

#### Example

C:\PLMBI31\Uninstall

We recommend you to create a copy of the folder as a backup, before you begin the un-installation of the application.

Double-click on the file named **Uninstall PLM Business Intelligence.exe** to uninstall the PLM BI 3.1 application.

**Note** If the install folder does not get deleted automatically after you uninstall the application, you need to manually delete the folder.

### **Upgrade Considerations**

The upgrade from BI 3.0 to BI 3.1 involves upgrading the following components:

- MDS Configurator
- <sup>D</sup> Web Catalog and Permissions in the Presentation Layer
- Repositories

### Before you upgrade

- 1. Create a copy of all your current configurations and customizations. The examples include, PLM BI RPD, Catalog, and MDS schema.
- 2. Ensure the installation of the following components:
  - MDS 3.0
  - MDS 3.1
  - IRE/JDK 1.5

### **Upgrading MDS Configurator**

The BI\_DATA\_DICTIONARY table maintains the customization information related to MDS Configurator. You need to create a back-up copy of the BI\_DATA\_DICTIONARY.

When you install BI 3.1 on an existing BI 3.0 schema or user, the install scripts complete the upgrade and retain the attributes you customized using MDS Configurator 3.0 in MDS 3.1.

**Note** Some attributes do not migrate during the upgrade. For more information, refer the section *Excluded Attributes*.

To retain the attributes customized using MDS Configurator 3.1 in MDS 3.1:

- 1. Extract the .zip file
- 1. Set variables in config.properties file
- 2. Execute the scripts

#### Step 1: Extract the zip file.

Extract the Upgrade.zip file into a new folder.

#### Step 2 : Set variables in config.properties file.

Open the config.properties file in <Upgrade Extracted Folder>\config directory.

Edit the following properties according to your requirement:

**Note** This is a segment of a sample config.properties file. The entries in your config.properties file may differ.

# Please specify existing MDS 3.0 installed host name

BI30 HOST NAME=AGILELAB8

```
# Existing MDS 3.0 schema /user name
BI30 USER NAME=PLMBIMDS30
```

# Existing MDS 3.0 schema /user password BI30 PASSWORD=PLMBIMDS

# Please specify existing MDS 3.0 SID name BI30 DB SID=PLMDM

# Please specify existing MDS 3.0 database port no
BI30\_DB\_PORT=1521
#
# Please specify the MDS 3.1 database details
# Please specify existing MDS 3.1 installed host name
BI HOST NAME= AGILELAB2

# Existing MDS 3.1 schema /user name
BI USER NAME=PLMBIMDS

# Existing MDS 3.1 schema /user password BI PASSWORD=PLMBIMDS

# Please specify existing MDS 3.1 SID name BI\_DB\_SID=PLMA

# Please specify existing MDS 3.1 database port no BI\_DB\_PORT=1521

#### Step 3 : Execute the scripts

#### For Windows

1. From the command prompt, navigate to the folder which has the extracted files.

- 3. Change directory to bin folder.
- 4. Set JAVA\_HOME variable.
- 5. Execute the install.bat file.

#### Example:

```
E:\BI\upgrade\bin>set JAVA HOME=C:\java\jdk1.5.0 14
```

```
E:\BI\upgrade\bin>install.bat
```

### For Linux/Solaris:

- 1. In the terminal window, navigate to the folder which has the extracted files.
- 6. Change directory to bin folder.
- 7. Set JAVA\_HOME variable.
- 8. Execute install.sh file.

#### Example:

```
[oracle@agilelab5 bin]$export JAVA_HOME=/home/Java/jdk1.5.0_14
```

[oracle@agilelab5 bin]\$sh install.sh

### **Excluded Attributes**

Attributes mapped from a few attribute groups to the 'Affected Items' on Complaints, NCR, CAPA, and Audit, do not migrate to 3.1. These attributes need to be mapped to new fact tables corresponding to each attribute group.

The following table lists the Attribute groups that require mapping and the corresponding New Fact tables:

| Attribute Groups that require mapping            | New Fact Table |
|--------------------------------------------------|----------------|
| Problem Reports.Cover Page, P2 and P3 attributes | PQM_PR_F       |
| Problem Reports.Flex Attributes                  | PQM_PR_F       |
| NCR.Cover Page, P2 and P3 attributes             | PQM_NCR_F      |
| NCR.Flex Attributes                              | PQM_NCR_F      |
| CAPA.Cover Page, P2 and P3 attributes            | PQM_CAPA_F     |
| CAPA.Flex Attributes                             | PQM_CAPA_F     |
| Audits.Cover Page, P2 and P3 attributes          | PQM_AUDIT_F    |
| Audits.Flex Attributes                           | PQM_AUDIT_F    |
| Documents.Cover Page, P2 and P3 attributes       | ITEM_F         |
| Document.Flex Attributes                         | ITEM_F         |
| Parts.Cover Page, P2 and P3 attributes           | ITEM_F         |

| Attribute Groups that require mapping | New Fact Table |
|---------------------------------------|----------------|
| Parts.Flex Attributes                 | ITEM_F         |

### **Upgrading Customization**

The PLM BI 3.1 upgrade scripts do not upgrade the customization. Examples of such customization are:

- Custom tasks in ODI
- Custom tables in MDS
- Any modifications to Repository file
- New Reports & Dashboards
- Any modifications to Out of box Reports & Dashboards

**Note** For further information on upgrading customization, contact Oracle Support.

### **Upgrading Repositories**

For Repository upgrade, refer section Merging Oracle BI Repositories in *OBIEE Server Administration Guide.* 

# Upgrading Web Catalog and Permissions in the Presentation Layer

For Web Catalog and Presentation Layer upgrade, refer section Managing Presentation Catalog Using Oracle BI Catalog Manager in *OBIEE Presentation Services Administration Guide*.

# Chapter 5 Troubleshooting

### Issue 1

I use Windows XP operating system. I get a warning that states Unsupported Operating System when I run the BISetup.exe. There are options to quit or continue the installation. If I continue the installation what is the impact?

### Cause:

You are running the installer on a computer that is not a Server. This warning indicates that Oracle does not support any issues that might come up after the installation of the software on a desktop at work or a PC used for software demonstrations.

### Action:

There are no known adverse impacts if you continue with the installation. This warning does not appear if you install PLM BI on a Server.

You can choose to quit the installation if you do not want to install the application on your work desktop or Home PC. You can also choose to continue with the installation.

### Issue 2

When I run ETL, ODI\_INT\_CREATE\_DBLINK task displays a connection identifier error message.

Cause:

The TNSNAMES.ORA file does not have the correct information that enables connection to the source database.

### Action:

Add TNSNAME entry in the target DB which points to the source DB, before you run the ETL.

If the DB SID name of the source and target DB are different (Example: Source SID = AGILE9 and Target SID = PLMDM), then modify the TNS Service name as AGILE9 in the tnsname.ora file.

If the DB SID name of the source and target DB are the same (Example: Source SID = AGILE9 and Target SID = AGILE9)

### Step 1:

Modify the TNS entry as follows:

```
AGILE9_LAB1 =
```

```
(DESCRIPTION =
(ADDRESS_LIST =
(ADDRESS = (PROTOCOL = TCP)(HOST = LAB1)(PORT = 1521))
)
```

```
(CONNECT_DATA =
(SERVICE_NAME = AGILE9)
)
```

### Step 2:

Start > Oracle > Oracle Data Integrator > Topology Manager

In the Topology Manager select Physical Architectures >Technologies>Oracle>SRC\_CONN\_PHYSICAL.

### Step 3:

Replace the added TNSNAME (AGILE9\_LAB1) in the DB link column.

| Note | This step enables you to eliminate DBLINK errors. |  |
|------|---------------------------------------------------|--|
|------|---------------------------------------------------|--|

### Issue 3

My Database server and ODI/ETL systems are in two different domains. When I run ETL, the ODI\_INT\_CREATE\_DBLINK scenario returns the following message:

ORA-12638: Credential retrieval failed. Why?

Cause:

The source DB and target DB are in different domains.

Action:

Step 1:

Navigate to <code>%oracle\_home%\network\admin directory</code>.

### Step 2:

Modify the SID and HOSTNAME in the TNSNAME entry to reflect the domain name.

Step 3:

Start > Oracle > Oracle Data Integrator > Topology Manager.

Step 4:

In the Topology Manager select

Physical Architectures >Technologies>Oracle>SRC\_CONN\_PHYSICAL.

Step 5:

Replace the added TNSNAME (AGILE9.ALAB01) in the DB link column.

Note This step enables you to eliminate DBLINK errors.

#### To verify DBLINK:

Execute the scenario ODI\_INT\_CREATE\_DBLINK from ODI operator in ODI.

If the scenario fails, the following message appears again:

Link AGILE9.ALAB01 error: ORA-12638: Credential retrieval failed

#### To resolve this issue:

- 1. Navigate to %oracle\_home%\network\admin directory
- Modify the value of SQLNET.AUTHENTICATION\_SERVICES in sqlnet.ora file as follows: Original Entry - SQLNET.AUTHENTICATION\_SERVICES= (NTS) Modified Entry - SQLNET.AUTHENTICATION\_SERVICES= (NONE)
- 10. Restart the database instance.
- 11. Re-execute the scenario ODI\_INT\_CREATE\_DBLINK from ODI operator in ODI.

#### Issue 4

The PLM BI Installation is unsuccessful. I am unable to update RPD and Web Catalog.

Action:

Ensure that OC4J server is running before you begin the installation.

### Issue 5

I completed the installation successfully but when I launch the PLM BI application URL, I get 'Page cannot be displayed' screen.

Action:

Ensure that you have started the following Services and re-launch the PLM BI application again:

- BI Presentation Server
- BI Server
- BI Java Host

In addition, ensure that the OC4J/IIS is 'On'.

### Issue 6

When I login to the BI Application, I am unable to view any report. The window displays ODBC Driver errors.

#### Action:

If either TNSNAMES or MDS schema names or both are not default, re-configure the TNSNAMES.ORA file, CONNECTION POOL details and MDS Schema Name in OBIEE Administrator, as appropriate.

### Issue 7

During the installation of PLM BI, I get an error message : Installation unsuccessful. Check the Logs\Bilnstall.log file. The log file is not created under \logs\Bilnstall.log.

#### Action:

Repeat the installation using the latest download of Bilnstall.exe

### **Issue 8**

I have installed BI 3.1 DB. I am unable to install the 3.1 MDS in the same system and in the same directory where BI 3.1 DB is installed.

#### Action:

If you're installing both the DB and ETL in same system, you can select both options together in the installer. If you install them separately in the same system, you will need to use two separate install folders.

### **Frequently Asked Questions**

#### How do I ensure that the graphs in the BI Interactive Dashboards have the latest data?

The Report Data refreshes with the successful completion of MDS.Contact your BI Administrator for the latest MDS ETL scheduling and completion information.

#### How much memory space do I need on my system to execute ETL?

Ensure that you have at least 2 GB of available disk space in both DB server and ETL (ODI) systems to execute ETL. For recommendations, refer Hardware Requirements section in this document.

### Can I install MDS DB Schema, ETL, and OBIEE application in one system?

You can install ETL components including ODI in the system which has the Data base installation. However, we recommend that you install OBIEE and PLM BI Application components in separate systems for better performance results.

### ODI uses JRE 1.4.2. Why do I also need JDK 1.5 on my system?

OBIEE and Web service capabilities mandate the installation of JDK 1.5. Ensure that you set JAVA\_HOME to JDK 1.5 after you install the ETL components.

In ODI Operator, I see ANALYTICS\_ETL, DATAMART\_Load, and MDS\_ETL\_LOAD in the Scenario tab. Which one should I execute to run the ETL?

- To run both DataMart and MDS ETL execute the ANALYTICS\_ETL scenario
- To run Datamart ETL only, execute DATAMART\_LOAD scenario
- To run MDS ETL only, execute MDS\_ETL\_LOAD scenario

#### How do I manually set my MDS ETL to run in either full or incremental mode?

To set your ETL run in 'Full' mode, set the value of Full\_load column in the ETL\_PARAMETER table to 'Y'.

To set your ETL run in 'Incremental' mode, set the value of Full\_load column in the ETL\_PARAMETER table to 'N'.

Contact your DB administrator for this activity.

### **Note** If you make any modification to the PLM Configuration (for example, adding an attribute), we recommend Datamart and MDS ETL run in 'Full' mode.

If I modify the SID and User Name of the MDS database can I continue to use the existing installation of PLM BI?

You need to reinstall the application for the changes to take effect.

If I modify the ODM Password after the installation of PLM BI, how do I modify the same in the existing PLM BI Installation to take effect in the MDS Configurator?

#### To modify the ODM password after the installation of PLM BI:

- 1. Navigate to the bin directory of the install folder in the Windows command prompt or UNIX prompt. Example : D:/PLMBI/bin
- 12. Enter BIEncoder <new password to encrypt>
- 13. Copy the encrypted password that appears.
- 14. Navigate to <biinstall\_home>/config/BIDataLayerconfig.properties file.

Example:D:/PLMBI/config/BIDataLayerconfig.properties

- 15. Paste the encrypted password in the **ODM\_PASSWORD** field. This field is in the #ODM Schema Details section of the **BIDataLayerconfig.properties** file.
- 16. Save and close the BIDataLayerconfig.properties file.
- 17. Exit the command prompt.

In addition, you need to change the password of the ODM connection in the Physical Repository of ODI Topology Manager. For information, refer *Oracle Data Integrator User Guide*.

#### How do I modify the Mail Server name in the PLM BI Installation?

#### To modify the name of the Mail Server:

1. Navigate to the <biinstall\_home>/config/BIDataLayerConfig.properties file.

Example:D:/PLMBI/config/BIDataLayerconfig.properties

- 18. Modify the name of the mail server in the MAILSERVER property as MAILSERVER = <New Mail Server Name>
- 19. Navigate to <biinstall\_home>/bin directory in the Windows command prompt or UNIX prompt.
- 20. Run the LoadParameter4Bl.bat file to reflect the modifications.

#### What are the different scenarios of ETL run?

- ANALYTICS\_ETL will run both DATAMART\_LOAD and MDS\_ETL.
- MDS\_ETL will run MDS only
- DATAMART\_LOAD will run DataMart only

Note MDS\_ETL depends on Datamart\_ETL. If DM ran in 'Full' mode, the MDS should also run in 'Full' mode. If DM ran in the 'Incremental' mode, the MDS can be run in 'Full' or 'Incremental' mode. If DM ETL run fails, the MDS ETL does not run.

#### How do I check if OC4J server is up and running?

In <OBIEE\_Home>\oc4j\_bi\j2ee\home\log\rmi.log file, check for log entries similar to the following:

08/08/21 13:22:39.325 10.1.3.1.0 Started

08/08/21 13:34:40.392 10.1.3.1.0 Stopped (JVM termination)

This entry displays the Start time and End time of the OC4J server. If the OC4J is running, the log file will display only the Start time.

#### What are the possible causes for ETL run time failures?

The possible causes for ETL run time failures are as follows:

- <sup>a</sup> Agile PLM Server Upgrades such as HotFix Patches, and unsupported minor/major releases
- Agile PLM Configuration Changes
- MDS Configuration Changes
- Unsupported Database Server Version Upgrade
- Database Password Changes which do not reflect in Datamart, MDS and ODI environments.
- <sup>D</sup> Unsupported version of ODI Server Upgrade or Repository Changes

#### What are the possible root causes for Reports/Dashboard issues?

The possible causes for BI Reports/Dashboard Issues are:

- Patches or Minor release upgrades to BI 3.1
- Unsupported versions of OBIEE Server Upgrades
- Reports or Dashboard Configuration Changes
- Database or OBIEE Password Changes which do not reflect in Datamart, MDS, and ODI environments.
- LDAP Group Changes

#### How do we localize PLM Business Intelligence application?

Agile PLM Business Intelligence application is built on Oracle Business Intelligence Enterprise Edition that is designed to work in multiple languages. Please refer to Appendix B "Localizing Oracle Business Intelligence Deployments" in *Oracle* Business Intelligence Infrastructure

#### Installation and Configuration Guide..

The externalize strings utility in the BI Administrator displays the strings (names and descriptions) used specifically in the PLM Quality Presentation catalogs. Please note that an additional effort is required to translate them to the desired language before you can view the localized version of the application. Contact Oracle Support for queries on the same.

#### What are the maintenance requirements?

We recommend you to create periodic backup copies of the MDS schema and ODI repositories (Master and Work Repository).

#### What are the possible causes of failure in installation?

The possible causes of installation failure are:

- Failure in the Import of ODI packages during installation
- Drop in DB Connections
- Out-of-space errors in DB Table spaces
- Unsupported DB, ODI, and OBIEE versions

### When I install OBIEE on Windows, the command prompt window for OC4J is always on. What should I do so I don't see this window?

When you install OBIEE on Windows, the command prompt window for OC4J is always on when you start the computer. You can set the OC4J to run as a Windows service to avoid seeing this command prompt always.

#### To set the OC4J to run as a Windows service:

- 1. Download JavaService -2.0.1.0
- 21. Extract the file to a directory.

Example

C:\JavaService

22. Note the directory path of your jvm.dll file in the Java Installation folder.

#### Example

C:\Program Files\Java\jdk1.5\jre\bin\client\jvm.dll

23. Note the directory path of your oc4j.jar file in the OBIEE installation folder.

Example

```
C:\OracxleBI\oc4j_bi\j2ee\home\oc4j.jar
```

24. In the command prompt, navigate to the folder which has the extracted JavaService files.

Example

- cd C:\JavaService\
- 25. Type the following command using the two installation paths:

javaservice -install "Oracle BI EE OC4J" "C:\Program Files\Java\jdk1.5\jre\bin\client\jvm.dll" -XX:MaxPermSize=128m

"-Djava.class.path=C:\OracleBI\oc4j\_bi\j2ee\home\oc4j.jar" -start oracle.oc4j.loader.boot.BootStrap -description "Oracle BI EE OC4J Service"

26. In Start > Run, type services.msc to open the Service manager and set the Oracle BI EE OC4J service to run in the 'Automatic' or 'Manual' mode.

#### Can I install BI MDS in the same folder where DataMart 3.0.1 is installed ?

Yes, but we recommend to have a separate folder for the BI MDS installation.

#### Can I install DataMart (including Master and Work Repository) and MDS as a single schema ?

Yes, you can. You need to use the same schema name for MDS which is being used for DataMart.

For example, if you installed DataMart as a single schema option and called it **ODM**, during MDS installation, when prompted for MDS schema name you need to input **ODM**.

### Can I use BI Installer to do remote installation (i.e. launch installer in machine A to install the software in machine B)?

No, the installer does not support remote installation. However, you can manually install DB schema. See Manual Installation Steps for manual DB schema installation.

### Tablespaces assigned for MDS data and indexes grows after successive ETL runs. What are the steps that I can take to prevent this?

After successful every ETL run, purge unused database objects using the following command:

PURGE TABLESPACE <Tablespace\_Name>;

#### Example:

PURGE TABLESPACE agileodm;

PURGE TABLESPACE agileodm indx;